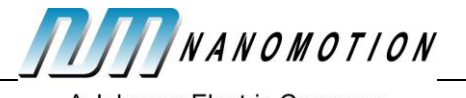

# **XCD Controller**

#### User Manual

| 1 | REVIS | ION HIS   | 2 STORY                              |
|---|-------|-----------|--------------------------------------|
| 2 | INTRO | DUCTIO    | DN2                                  |
| 3 | QUICI | < START   |                                      |
|   | 3.1   | Packag    | e Components2                        |
|   |       | 3.1.1     | Motor-drive Assembly                 |
|   |       | 3.1.2     | Communication Box4                   |
|   |       | 3.1.3     | Power Adapter4                       |
|   |       | 3.1.4     | Software Installation Disk4          |
|   | 3.2   | Initial S |                                      |
|   |       | 3.2.1     | Hardware Installation4               |
|   |       | 3.2.2     | Software Installation4               |
|   | 3.3   | Further   | r actions with Presentation Package7 |
|   |       | 3.3.1     | Monitor Program Execution7           |
|   |       | 3.3.2     | Change Motion Program10              |
|   |       | 3.3.3     | Change Motion Velocity11             |
|   |       | 3.3.4     | Monitor Feedback Position            |
| 4 | XCD N | ΛΟΤΙΟΝ    | I SCRIPT (XMS)14                     |
|   | 4.1   | First ex  | ample of XMS program14               |
|   | 4.2   | Numbe     | ers16                                |
|   |       | 4.2.1     | Floating point values16              |
|   |       | 4.2.2     | Literal constants                    |
|   |       | 4.2.3     | Units                                |
|   | 4.3   | Variabl   | es17                                 |
|   | 4.4   | Express   | sions19                              |
|   | 4.5   | Comma     | ands19                               |
| 5 | HOST  | сомм      | UNICATION21                          |
|   | 5.1   | Commu     | unication channels21                 |
|   | 5.2   | Commu     | unication address                    |
|   | 5.3   | Commu     | unication protocol                   |
|   | 5.4   | Prefixe   | s22                                  |
|   |       | 5.4.1     | UART (RS232)                         |

#### **CONTENTS PROPERTY OF Nanomotion Ltd.**

#### NO UNAUTHORIZED USE PERMITTED.

| Document name: XCD Demo kit user |                             | Page 1 of 20 |  |
|----------------------------------|-----------------------------|--------------|--|
| manual                           | D/N. ACDC458DINIO-00 REV. A | Fage 1 01 29 |  |

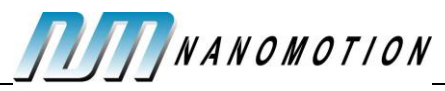

|     | 5.4.2   | I2C                              | 23 |
|-----|---------|----------------------------------|----|
| 5.5 | Comm    | and body                         | 23 |
|     | 5.5.1   | General format                   | 23 |
|     | 5.5.2   | Command table                    | 24 |
| 5.6 | Reply I | pody                             | 27 |
|     | 5.6.1   | General format                   | 27 |
|     | 5.6.2   | Reply body for specific commands | 28 |

# **1** Revision History

| Revision | Date     | Details    |
|----------|----------|------------|
| 00/A     | 8-Aug-10 | Prerelease |
|          |          |            |
|          |          |            |

## **2** Introduction

XCD Controller is a small but powerful integrated motion controller and drive for Nanomotion piezo-electric motors.

The controller provides positioning control of one axis, with configurable motion profile and servo parameters.

The controller supports user programming using XMS motion script. With XMS, the customer is able to define complex sequence of motions along with sophisticated calculations and execution control. Prepared XMS program can be stored in the controller flash memory to be executed immediately after power up.

# **3** Quick Start

Use XCD Presentation Package for quick start and experiments with the XCD controller.

## 3.1 Package Components

XCD Presentation Package consists of the following components:

- 1. Motor-drive assembly
- 2. Communication box
- 3. Power adapter
- 4. Software installation disk

| CONTENTS PROPERTY OF Nanomotion Ltd.       |                       |                   |  |  |  |
|--------------------------------------------|-----------------------|-------------------|--|--|--|
| NO UNAUT                                   | ORIZED USE PERMITTED. |                   |  |  |  |
| Document name: XCD Demo kit user<br>manual | D/N: XCDC458DMO-00 RE | V: A Page 2 of 29 |  |  |  |

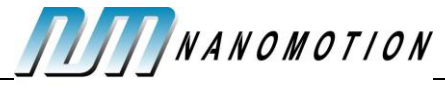

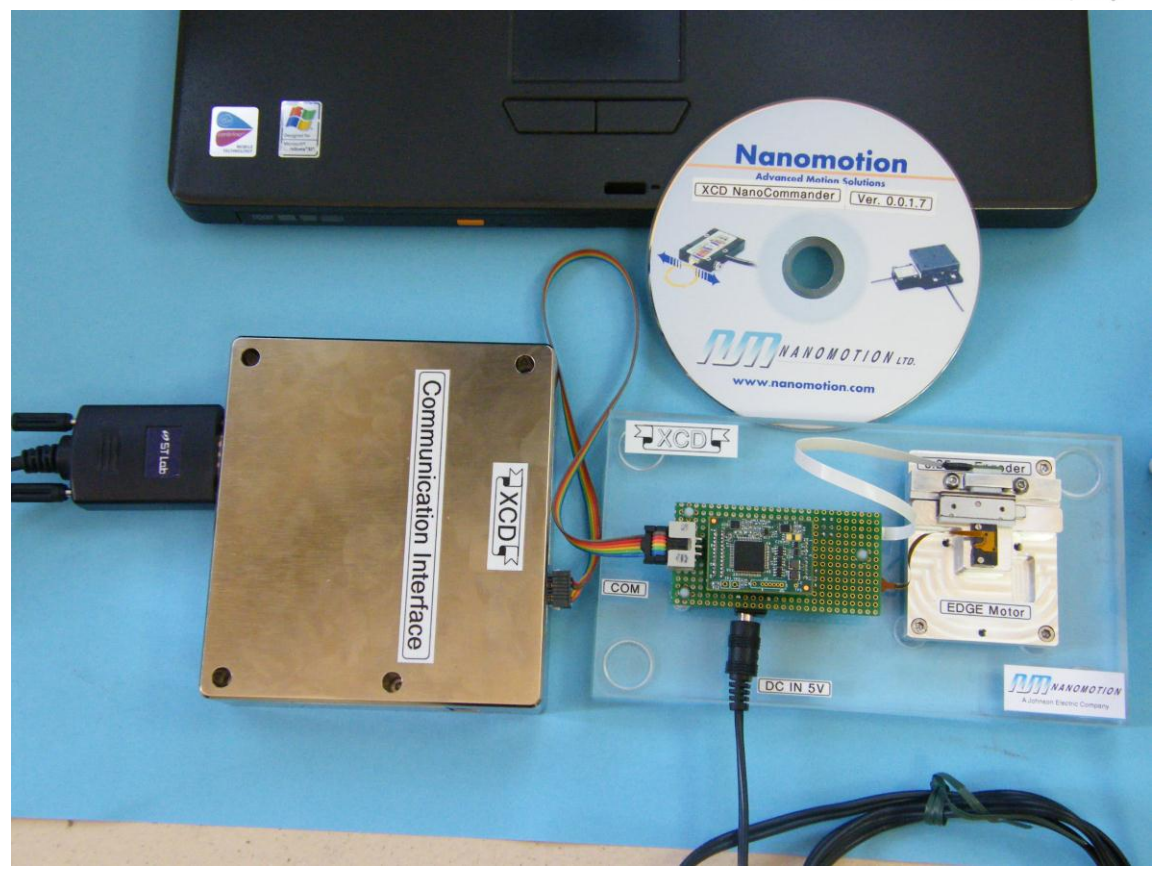

#### 3.1.1 Motor-drive Assembly

Components of Motor-drive assembly:

- XCD controller
- Connector board
- EDGE motor + stage + Encoder

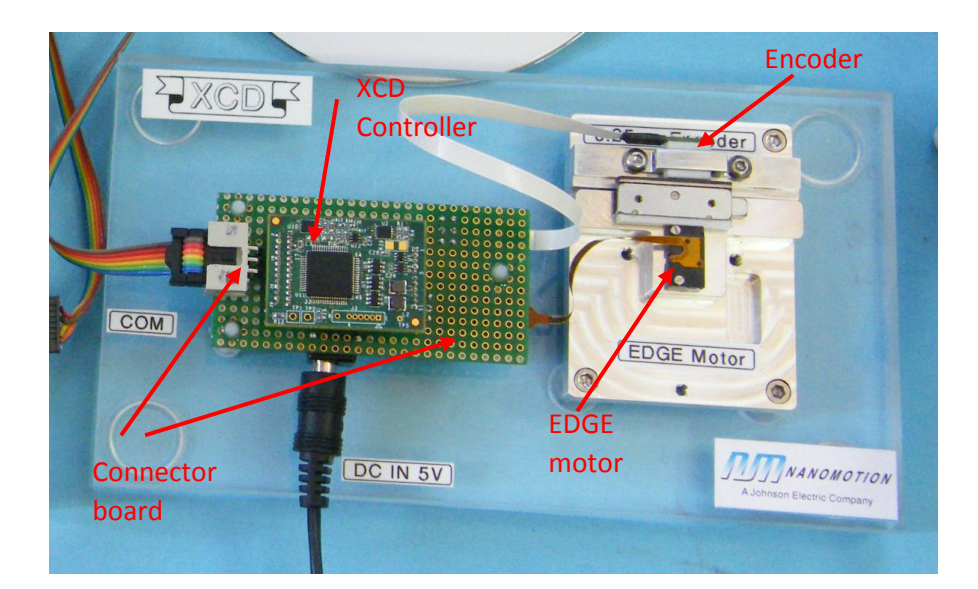

| CONTENTS PROPERTY OF Nanomotion Ltd.<br>NO UNAUTHORIZED USE PERMITTED. |                           |              |  |  |  |
|------------------------------------------------------------------------|---------------------------|--------------|--|--|--|
| Document name: XCD Demo kit user manual                                | D/N: XCDC458DMO-00 REV: A | Page 3 of 29 |  |  |  |

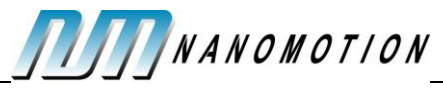

The XCD controller is supplied with application stored in the flash memory. See <u>First example of</u> <u>XMS program</u> for explanation of the stored application.

**Attention:** Stored application begins moving the motor immediately upon connecting the power jack.

The Motor-drive assembly is a self-sufficient unit, and only requires power adapter connection to be used for simple demonstration. Connection to computer through Communication box is only required for additional actions, like real-time monitoring or changing the motion program.

#### 3.1.2 Communication Box

Communication Box is a passive device providing RS232 connection to the XCD controller.

The only Communication Box function is translation of RS232 voltage level to TTL level, which is necessary for the XCD controller.

#### 3.1.3 Power Adapter

Power adapter provides 5 V to XCD controller.

#### 3.1.4 Software Installation Disk

The disk contains installation files of XSD NanoCommander and several examples of motion programs.

## **3.2 Initial Steps**

#### 3.2.1 Hardware Installation

#### 3.2.1.1 Minimal Installation

For minimal installation, use the Motor-drive assembly and connect power adapter to power jack. The application stored in XCD controller begins moving the motor (see <u>Details of Motion Program</u>).

#### 3.2.1.2 Connection to a Computer

- > Connect the Communication box to the Connector board using supplied cable
- Connect Communication box to computer's COM port connector using standard RS232 cable
- If the computer doesn't have COM port, use USB-COM adapter instead of standard RS232 cable

#### 3.2.2 Software Installation

Insert the installation disk into the computer's CD drive. Installation should start automatically.

| CONTENTS PRO                            | OPERTY OF Nanomotion Ltd. |              |
|-----------------------------------------|---------------------------|--------------|
| NO UNAUTH                               | HORIZED USE PERMITTED.    |              |
| Document name: XCD Demo kit user manual | D/N: XCDC458DMO-00 REV: A | Page 4 of 29 |

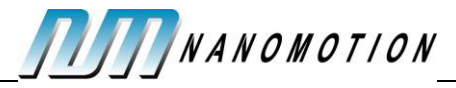

If auto-start doesn't work (e.g., disabled by computer's security settings), start manually SETUP.EXE on the installation disk.

If the following dialog appears, press Install:

| Application I                | nstall - Security Warning 🛛 🔀                                                                            |
|------------------------------|----------------------------------------------------------------------------------------------------|
| Publisher ca<br>Are you sure | nnot be verified.<br>2 you want to install this application?                                             |
| Name:<br>From:               | XCD NanoCommander<br>C:\Projects\Nanomotion\LCCD\LCCD_NanoCommander\LCCD_Nano                            |
| Publisher:                   | Install Don't Install applications can be useful, they can potentially harm your computer. If you do not |
| trust th                     | he source, do not install this software. <u>More Information</u>                                         |

Installation creates group Nanomotion in the Start/Programs menu, and also creates directory XCD NanoCommander on the desktop that contains NanoCommander shortcut and examples of motion programs:

| IN Computer                     | Code      |     |       |     |     |     |        |     |     |     |      |       |           |                 |
|---------------------------------|-----------|-----|-------|-----|-----|-----|--------|-----|-----|-----|------|-------|-----------|-----------------|
| Documents L                     | CCD 280xx |     |       |     |     |     |        |     |     |     |      |       |           |                 |
| My Networ.<br>Places            | XCD       |     |       |     |     |     |        |     |     |     |      |       |           |                 |
| 🤕<br>Recycle Bin                |           |     |       |     |     |     |        |     |     |     |      |       |           |                 |
|                                 |           |     |       |     |     |     |        |     |     |     |      |       |           |                 |
| Unused<br>Deskto                |           |     |       |     |     |     |        |     |     |     |      |       |           |                 |
| FET<br>2009<br>Lite<br>FET-Pro4 |           |     |       |     |     |     |        |     |     |     |      |       |           |                 |
| דף קשר<br>דף קשר<br>2009.xls    |           |     |       |     |     |     |        |     |     |     |      |       |           |                 |
| Adobe Reader<br>9 Installer     |           |     |       |     |     |     |        |     |     |     |      |       |           |                 |
| 🎒 start                         | 6         | 9 🔒 | » 🔁 I | 🔯 L | 💱 c | 🥢 N | 21 - ( | 🥐 м | 6 w | 🔡 x | EN 🤇 | 0 🕫 🎖 | ) 😾 👫 Wed | K3 AM<br>nesday |

In the end of the installation, XCD NanoCommander starts automatically. If message appears reporting communication problem, press Ok:

| Communication failure |
|-----------------------|
| ОК                    |

Normally, this or similar message appears only during the first connection.

If connection with the controller is not established, the NanoCommander screen looks as follows:

| CONTENTS PRO                            | <b>DPERTY OF Nanomotion Ltd.</b> |              |
|-----------------------------------------|----------------------------------|--------------|
| NO UNAUTH                               | HORIZED USE PERMITTED.           |              |
| Document name: XCD Demo kit user manual | D/N: XCDC458DMO-00 REV: A        | Page 5 of 29 |

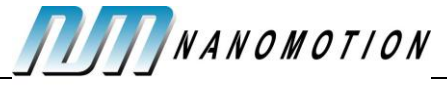

| 🔜 XCD NanoCommander v.0.0.1.7                                                                                                    |
|----------------------------------------------------------------------------------------------------|
| A Johnson Electric Company                                                                                                    |
| Communication       Port       Address       A4       Axis                                                                       |
| Motion Program         C:\Documents and Settings\Sasha\Desktop\XCD       Browse         Download & Execute       Edit       Line |
| Setup<br>Tune Servo Loop                                                                                                    |
| Command Interface       Command     Code       Parameters       Read     Var       Value     Write                               |
| Open Loop<br>Command: 0 .100 0 100 Range 100                                                                                     |

Select correct communication port from the Port drop-down list to start communication. If USB-COM adapter is used, the corresponding COM appears in the drop-down list only when the adapter is connected to computer's USB port.

Once communication is established, NanoCommander displays controller data in the Info

| CONTENTS PROPERTY OF Nanomotion Ltd.    |                           |              |  |
|-----------------------------------------|---------------------------|--------------|--|
| NO UNAUTHORIZED USE PERMITTED.          |                           |              |  |
| Document name: XCD Demo kit user manual | D/N: XCDC458DMO-00 REV: A | Page 6 of 29 |  |

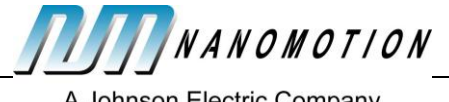

| box:                                                                                                    |  |  |  |
|----------------------------------------------------------------------------------------------------|--|--|--|
| 🛃 XCD NanoCommander v.0.0.1.7                                                                                                    |  |  |  |
| A Johnson Electric Company                                                                                                    |  |  |  |
| Comming line                                                                                                    |  |  |  |
| Port       COMMUNICATION         Port       COM10         Address       A4         Axis       0         O       EDGE, High resolution |  |  |  |
| Motion Program                                                                                                    |  |  |  |
| C:\Documents and Settings\Sasha\Desktop\XCD Browse                                                                                    |  |  |  |
| Setup                                                                                                    |  |  |  |
| Tune Servo Loop                                                                                                    |  |  |  |
| Command Interface       Command     Code       Parameters       Bead     Var                                                          |  |  |  |
|                                                                                                    |  |  |  |
| Open Loop<br>Command: 0 -100 0 100 Range 100                                                                                          |  |  |  |

## **3.3 Further actions with Presentation Package**

#### 3.3.1 Monitor Program Execution

On the main NanoCommander window, big button in the Motion Program pane reads either **Download & Execute** if motion program is idle, or **Stop** if the program runs:

| CONTENTS PROPERTY OF Nanomotion Ltd.    |                           |              |  |
|-----------------------------------------|---------------------------|--------------|--|
| NO UNAUTHORIZED USE PERMITTED.          |                           |              |  |
| Document name: XCD Demo kit user manual | D/N: XCDC458DMO-00 REV: A | Page 7 of 29 |  |

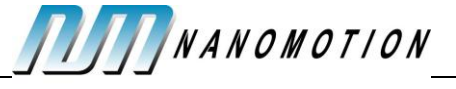

| 🔜 XCD NanoCommander v.0.0.1.7                                                                                                    |
|----------------------------------------------------------------------------------------------------|
| A Johnson Electric Company                                                                                                    |
| Communication         Port       COM10         Address       A4         Axis       0    Controller version: 0.0.1.7 Controller SN: 0 Application: 1.0 EDGE, High resolution |
| Motion Program       C\Decuments and Settings\Sasha\Desktop\XCD       Stop       Edit                                                                                       |
| Setup<br>Tune Servo Loop                                                                                                    |
| Command Interface       Command     Code       Parameters       Read     Var       Value     Write                                                                          |
| Open Loop<br>Command: 0 -100 0 100 Range 100                                                                                                    |

If motion program runs, Line indicator displays number of the currently executed line. Press Edit button:

| CONTENTS PROPERTY OF Nanomotion Ltd.    |                        |                  |  |
|-----------------------------------------|------------------------|------------------|--|
| NO UNAUTHORIZED USE PERMITTED.          |                        |                  |  |
| Document name: XCD Demo kit user manual | D/N: XCDC458DMO-00 REV | : A Page 8 of 29 |  |

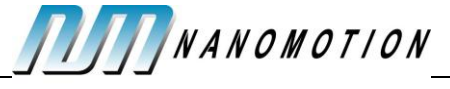

| 🛃 XCD NanoCommander v.0.0.1.7                                                                                                    |
|----------------------------------------------------------------------------------------------------|
| A Johnson Electric Company                                                                                                    |
| Communication         Port       COM10         Address       A4         Axis       0    Controller version: 0.0.1.7 Controller SN: 0 Application: 1.0 EDGE, High resolution |
| Motion Program       C:\Documents and Settings\Sasha\Desktop\XCD     Browse       Stop     Edit     Line                                                                    |
| Setup<br>Tune Servo Loop                                                                                                    |
| Command Interface       Command Code     Parameters       Read     Var     Value                                                                                            |
| Open Loop           Command:         0           -100         0         100           Range         100                                                                     |

The NanoCommander opens Editor window. The Editor highlights currently executed line.

| CONTENTS PROPERTY OF Nanomotion Ltd.    |                           |              |  |
|-----------------------------------------|---------------------------|--------------|--|
| NO UNAUTHORIZED USE PERMITTED.          |                           |              |  |
| Document name: XCD Demo kit user manual | D/N: XCDC458DMO-00 REV: A | Page 9 of 29 |  |

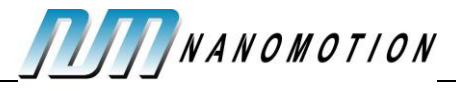

If necessary, extend Editor window by dragging the bottom-right grip:

| Eile       Edit       Tools       Help         delay       100       •         end       // Variable       step       backward         for       V0=1       to       8         move       RPOS=0.5*V0       • | •        |
|----------------------------------------------------------------------------------------------------|----------|
| delay 100<br>end<br>// Variable step backward<br>for V0=1 to 8<br>move RPOS-0.5*V0                                                                                                    |          |
| end<br>// Variable step backward<br>for V0=1 to 8<br>move RPOS-0.5*V0                                                                                                    |          |
| <pre>// Variable step backward for V0=1 to 8 move RPOS-0.5*V0</pre>                                                                                                    |          |
| for V0=1 to 8<br>move RPOS-0.5*V0                                                                                                    |          |
| move RPOS-0.5*V0                                                                                                    |          |
|                                                                                                    |          |
| delay 100                                                                                                    |          |
| end                                                                                                    |          |
| end                                                                                                    |          |
| // Positioning to random points                                                                                                    |          |
| for V1=0 to 200                                                                                                    |          |
| // random number generator (11 bits)                                                                                                    |          |
| V10=V10*993+1                                                                                                    |          |
| // VIO-VIO&UXU/FF                                                                                                    |          |
| wowe 18#W10/2048                                                                                                    |          |
| delaw 100                                                                                                    |          |
| end                                                                                                    |          |
| end                                                                                                    |          |
|                                                                                                    |          |
| Stop Verify                                                                                                    | $\frown$ |
|                                                                                                    |          |
|                                                                                                    |          |

#### 3.3.2 Change Motion Program

If current motion program runs, stop it by pressing **Stop** button in the Editor window (or in the main window):

| 🔜 C: \Projects\Nanomotion\LCCD\LCCD_NanoCommander\Combined 🔳 🗖 |        |
|----------------------------------------------------------------|--------|
| <u>File Edit I</u> ools <u>H</u> elp                           |        |
| delay 100                                                      | ^      |
| end                                                            |        |
| // Variable step backward                                      |        |
| for VO=1 to 8                                                  |        |
| move RPOS-0.5*V0                                               |        |
| delay 100                                                      |        |
| end                                                            |        |
| end                                                            |        |
| // Positioning to random points                                |        |
| for V1=0 to 200                                                | _      |
| // random number generator (11 bits)                           |        |
| V10=V10*993+1                                                  |        |
| V10=V10&0x07FF                                                 | =      |
| // V10 is random number in range from 0 to 2048                |        |
| move 18*V10/2048                                               |        |
| delay 100                                                      |        |
| end                                                            | ~      |
| lend                                                           | _      |
| Stop Verify                                                    |        |
| Ln 40 Cc                                                       | ol 0 🔡 |

The button text changes to **Download & Execute**, indicating the program is idle.

| CONTENTS PROPERTY OF Nanomotion Ltd.    |                           |               |  |
|-----------------------------------------|---------------------------|---------------|--|
| NO UNAUTHORIZED USE PERMITTED.          |                           |               |  |
| Document name: XCD Demo kit user manual | D/N: XCDC458DMO-00 REV: A | Page 10 of 29 |  |

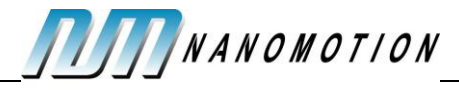

Activate menu File / Open in the Editor window. Dialog box appears:

| Open                   |                                                               | ?×           |
|------------------------|---------------------------------------------------------------|--------------|
| Look jn:               | 🔁 XCD NanoCommander 🛛 🔮 🌮 📰 -                                 |              |
| My Recent<br>Documents | Combined.txt RandomPoints.txt ScriptPos.txt XCD NanoCommander |              |
| Desktop                |                                                               |              |
| My Documents           |                                                               |              |
| My Computer            |                                                               |              |
|                        | File name: Combined.txt                                       | <u>]</u> pen |
| My Network             | Files of type:                                                | ancel        |

Motion program have extension TXT. Select desired motion program and press **Open**.

Start the new program by pressing **Download & Execute** button.

Three motion programs are supplied in the Presentation package:

- SCRIPTPOS.TXT the program starts from long motion in both directions, then executes series of equal short steps in both directions and finishes with series of variable steps in both directions. The operations are repeated in an infinite loop.
- RANDOMPOINTS.TXT the program activates random number generator to obtain random coordinate of the next point. The program operates in an infinite loop.
- COMBINED.TXT default program stored in the controller flash memory. The program combines operations of two above programs in one infinite loop.

For more details, see <u>Details of Motion Program</u>.

#### 3.3.3 Change Motion Velocity

**Attention:** The last versions of COMBINED.TXT and SCRIPTPOS.TXT assign motor velocity in the program, so that default velocity VEL is not used. In order to use the following procedure, delete line

VEL=10+V0\*35

in the motion program.

All supplied motion program use default motion velocity specified by VEL variable.

In the main window, select VEL in the Var combo box.

Press Read button to see current VEL value in the Value text box in mm/sec.

Type new value in the **Value** text box (mm/sec), and press **Write** button to activate new value.

Attention: don't specify more than 200 mm/sec, as the motor is not able to move faster.

#### **CONTENTS PROPERTY OF Nanomotion Ltd.**

NO UNAUTHORIZED USE PERMITTED.

| Document name: XCD Demo kit user<br>manual | D/N: XCDC458DMO-00 REV: A | Page 11 of 29 |
|--------------------------------------------|---------------------------|---------------|
|--------------------------------------------|---------------------------|---------------|

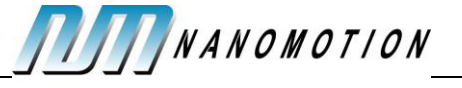

| 🔜 XCD NanoCommander v.0.0.1.7                                                                                                    |  |  |  |
|----------------------------------------------------------------------------------------------------|--|--|--|
| A Johnson Electric Company                                                                                                    |  |  |  |
| Communication         Port       COM10          Address       A4          Axis       O     Controller version: 0.0.1.7 Controller SN: 0 Application: 1.0 EDGE, High resolution |  |  |  |
| Motion Program       C:\Documents and Settings\Sasha\Desktop\XCD     Browse       Stop     Edit     Line                                                                       |  |  |  |
| Setup<br>Tune Servo Loop                                                                                                    |  |  |  |
| Command  Code  Parameters    Read  Var  Value                                                                                                    |  |  |  |
| Open Loop<br>Command: 0 -100 0 100 Range 100                                                                                                    |  |  |  |

#### 3.3.4 Monitor Feedback Position

Continuous monitoring of feedback position is provided in the Servo Loop window.

Press Tune Servo Loop button:

| CONTENTS PROPERTY OF Nanomotion Ltd.       |                           |               |  |
|--------------------------------------------|---------------------------|---------------|--|
| NO UNAUTHORIZED USE PERMITTED.             |                           |               |  |
| Document name: XCD Demo kit user<br>manual | D/N: XCDC458DMO-00 REV: A | Page 12 of 29 |  |

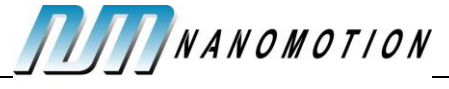

| 🔜 XCD NanoCommander v.0.0.1.7                                                                                                    |  |  |  |  |
|----------------------------------------------------------------------------------------------------|--|--|--|--|
| A Johnson Electric Company                                                                                                    |  |  |  |  |
| Communication         Port       COM10          Address       A4          Axis       0     Controller version: 0.0.1.7 Controller SN: 0 Application: 1.0 EDGE, High resolution |  |  |  |  |
| Motion Program       C:\Documents and Settings\Sasha\Desktop\XCD       Stop       Edit       Line                                                                              |  |  |  |  |
| Setup<br>Tune Servo Loop                                                                                                    |  |  |  |  |
| Command Interface       Command     Code       Parameters       Read     Var       Value     Write                                                                             |  |  |  |  |
| Open Loop<br>Command: 0 -100 0 100 Range 100                                                                                                    |  |  |  |  |

The Servo Loop window opens. Watch feedback position (mm) in the Current Position window.

|                             | Position Loop             |                |  |  |
|-----------------------------|---------------------------|----------------|--|--|
| ſ                           | Servo Loop Parameters     | Configuration  |  |  |
|                             | KP                        | 100            |  |  |
|                             | KV                        | 1              |  |  |
|                             | кі                        | 300            |  |  |
|                             | LI                        | 50             |  |  |
|                             | Biquad enabled            |                |  |  |
|                             | Biquad type               | Low-Pass 🔽     |  |  |
|                             | Bandwidth (Hz)            | 700.0          |  |  |
|                             | Damping ratio             | 0.700          |  |  |
|                             | Monitor Variables Mot     | ion Parameters |  |  |
|                             | RPOS 🗸                    | х5             |  |  |
|                             | TPOS 🗸                    | x5             |  |  |
| Move to Position <u>1</u> 5 |                           |                |  |  |
|                             | Move to Position <u>2</u> | 15             |  |  |
|                             |                           |                |  |  |
| [                           | Back-Force with Delay     | , 100          |  |  |

| CONTENTS PROPERTY OF Nanomotion Ltd.                                            |  |  |  |  |
|---------------------------------------------------------------------------------|--|--|--|--|
| NO UNAUTHORIZED USE PERMITTED.                                                  |  |  |  |  |
| Document name: XCD Demo kit user D/N: XCDC458DMO-00 REV: A Page 13 of 29 manual |  |  |  |  |

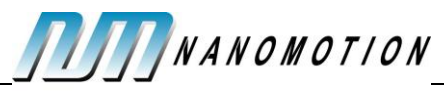

**Attention:** avoid changing servo loop parameters, as improper values may deteriorate motor performance, and even make servo loop unstable. Proper values of servo parameters are already stored in the controller flash memory, and should not be changed. If, however, some parameter has been unintentionally changed, the simplest way of returning the controller to default state is restarting the controller with power cycling.

# **4** XCD Motion Script (XMS)

## 4.1 First example of XMS program

The following example (program COMBINED.XMS) executes a set of motions. Each motion is positioning to a point in range 0 - 20 mm. The program demonstrates usage of the following language elements:

- User variables (V0, V1, V10)
- System variables (VEL, RPOS)
- > Literal constants in integer, real, and hexadecimal formats
- > Expressions containing variables, constants, arithmetic and logical operations
- Commands (move, home, delay)
- > Execution control commands (while, for, end)

The following table provides step-by-step explanation of the motion program COMBINED.XMS.

| V10=999                              | Seed<br>V10.            | Seed of random number generator assigned to variable V10.                                                                      |        |               |
|--------------------------------------|-------------------------|----------------------------------------------------------------------------------------------------|--------|---------------|
| while 1                              | WHIL<br>alwa            | WHILE loop executes forever, as condition expression is always non-zero.                                                       |        |               |
| home 30                              | Hom                     | Homing, scheme 30 to the left hard stop                                                                                        |        |               |
| for V1=0 to 5                        | FOR<br>from             | FOR loop executes 6 times, loop variable V1 changes from 0 to 5.                                                               |        |               |
| // Force-back move                   | Com                     | Comment.                                                                                                    |        |               |
| for VO=0 to 5                        | Inner<br>chan           | Inner FOR loop executes 6 times, loop variable V0 changes from 0 to 5.                                                         |        |               |
| VEL=10+V0*35                         | Set ro<br>Veloc<br>115, | Set required motion velocity.<br>Velocity starts from 10 mm/sec, then grows to 45, 80,<br>115, 150, and finally to 185 mm/sec. |        |               |
| move 5                               | Move                    | Move to absolute position 5 mm.                                                                                                |        |               |
| move 15                              | Move                    | Move to absolute position 15 mm.                                                                                               |        |               |
| end                                  | End o                   | End of inner FOR loop.                                                                                                    |        |               |
| move O                               | Move                    | Move to absolute position 0 mm.                                                                                                |        |               |
| CONT                                 | ENTS PRO<br>UNAUTH      | PERTY OF Nanomotion Ltd.<br>ORIZED USE PERMITTED.                                                                              |        |               |
| Document name: XCD Demo kit u manual | ser                     | D/N: XCDC458DMO-00                                                                                                    | REV: A | Page 14 of 29 |

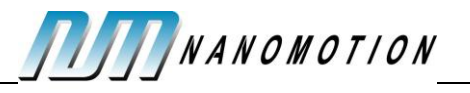

| <pre>// Incremental move forward</pre>     | Comment.                                                                                                    |  |  |
|--------------------------------------------|----------------------------------------------------------------------------------------------------|--|--|
| for V0=0 to 3                              | Inner FOR loop executes 4 times, loop variable V1 changes from 0 to 5.                                                                                                    |  |  |
| move RPOS+4                                | Move to relative position, increment 4 mm.                                                                                                    |  |  |
| delay 100                                  | Delay 100 milliseconds.                                                                                                    |  |  |
| end                                        | End of inner FOR loop.                                                                                                    |  |  |
| <pre>// Incremental move backward</pre>    | Comment.                                                                                                    |  |  |
| for V0=0 to 3                              | Inner FOR loop executes 4 times, loop variable V1 changes from 0 to 5.                                                                                                    |  |  |
| move RPOS-4                                | Move to relative position, increment -4 mm.                                                                                                    |  |  |
| delay 100                                  | Delay 100 milliseconds.                                                                                                    |  |  |
| end                                        | End of inner FOR loop.                                                                                                    |  |  |
| // Variable step<br>forward                | Comment.                                                                                                    |  |  |
| for VO=1 to 8                              | Inner FOR loop executes 8 times, loop variable V1 changes from 1 to 8.                                                                                                    |  |  |
| move RPOS+0.5*V0                           | Move to relative position, increments 0.5, 1, 1.5, etc.                                                                                                    |  |  |
| delay 100                                  | Delay 100 milliseconds.                                                                                                    |  |  |
| end                                        | End of inner FOR loop.                                                                                                    |  |  |
| // Variable step<br>backward               | Comment.                                                                                                    |  |  |
| for VO=1 to 8                              | Inner FOR loop executes 8 times, loop variable V1 changes from 1 to 8.                                                                                                    |  |  |
| move RPOS-0.5*V0                           | Move to relative position, increments -0.5, -1, -1.5, etc.                                                                                                    |  |  |
| delay 100                                  | Delay 100 milliseconds.                                                                                                    |  |  |
| end                                        | End of inner FOR loop.                                                                                                    |  |  |
| end                                        | End of outer FOR loop.                                                                                                    |  |  |
| <pre>// Positioning to random points</pre> | Comment.                                                                                                    |  |  |
| for V1=0 to 200                            | FOR loop executes 201 times, loop variable V1 changes from 0 to 200.                                                                                                    |  |  |
| // random number<br>generator (11 bits)    | Comment.                                                                                                    |  |  |
| V10=V10*993+1<br>V10=V10&0x07FF            | Generate random number equally distributed in the range from 0 to 2048.<br>Symbol & designates logical AND, literal 0x07FF is hexadecimal constant equal to decimal 2047. |  |  |

| CONTENTS PROPERTY OF Nanomotion Ltd.                                     |  |  |  |  |
|--------------------------------------------------------------------------|--|--|--|--|
| NO UNAUTHORIZED USE PERMITTED.                                           |  |  |  |  |
| Document name: XCD Demo kit user D/N: XCDC458DMO-00 REV: A Page 15 of 29 |  |  |  |  |

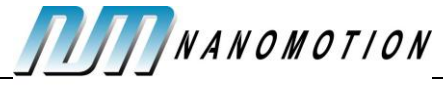

| // V10 is random<br>number in range from 0 to | Comment.                                                       |
|-----------------------------------------------|----------------------------------------------------------------|
| 2048                                          |                                                                |
| move 18*V10/2048                              | Move to random absolute position in the range from 0 to 18 mm. |
| delay 100                                     | Delay 100 milliseconds.                                        |
| end                                           | End of FOR loop.                                               |
| end                                           | End of WHILE loop.                                             |

#### 4.2 Numbers

#### 4.2.1 Floating point values

All numbers in XMS program are floating point values complying with IEEE 754 definition of single precision arithmetic.

Range of values is from approximately  $-3.4*10^{38}$  to  $+3.4*10^{38}$ .

#### 4.2.2 Literal constants

In XMS program, literal constant can appear in different formats. Format of a literal constant doesn't affect its internal presentation; the controller converts each constant to floating point number before using it in calculations.

| Format      | Examples             |
|-------------|----------------------|
| Integer     | 1, 20, -1078         |
| Real        | 0.1, 20.35, 0.000009 |
| Scientific  | 1e-5, 2.3e10         |
| Hexadecimal | 0x07FF, 0x1E23       |

The following table summarizes available formats:

#### 4.2.3 Units

The controller supports predefined measuring units for physical values. For example, position or distance in XMS program is always specified in millimeters.

The following table summarizes usage of measuring units:

| Value                 | Example of variables     | Measuring unit                                          |
|-----------------------|--------------------------|---------------------------------------------------------|
| Position,<br>distance | POS, RPOS, FPOS,<br>TPOS | Millimeter (mm)                                         |
| Velocity              | VEL, RVEL, FVEL          | Millimeter per second (mm/sec)                          |
| Acceleration          | ACC                      | Millimeter per second per second (mm/sec <sup>2</sup> ) |
| Time interval         | delay parameter          | Millisecond (msec)                                      |

| CONTENTS PROPERTY OF Nanomotion Ltd.                                            |  |  |  |  |
|---------------------------------------------------------------------------------|--|--|--|--|
| NO UNAUTHORIZED USE PERMITTED.                                                  |  |  |  |  |
| Document name: XCD Demo kit user D/N: XCDC458DMO-00 REV: A Page 16 of 29 manual |  |  |  |  |

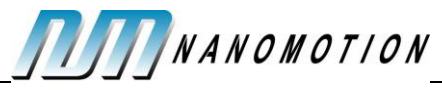

Scaled values

AINO, AOUT1, DOUT

Percents of maximum (%)

## 4.3 Variables

All variable names in XMS program are predefined; the customer is not allowed to define a new variable name.

XMS variables are subdivided into two classes:

- System variables; each system variable has predefined meaning, like
  - VEL required motion velocity
  - FPOS feedback position
- User variables with predefined names V0, V1, V2 ... V19. A user variable has no predefined meaning, and can store any number required in a program.

The following table summarizes XMS variables in categorical order:

| ID                                 | Name                               | Comments                                                                           |  |
|------------------------------------|------------------------------------|------------------------------------------------------------------------------------|--|
| Require                            | Required motion parameters         |                                                                                    |  |
| 0                                  | POS                                | Position                                                                           |  |
| 1                                  | VEL                                | Velocity                                                                           |  |
| 2                                  | ACC                                | Acceleration                                                                       |  |
| 4                                  | KDEC                               | Kill deceleration – used in fault conditions; e.g., if limit switch was activated. |  |
| Instant                            | Instant reference motion variables |                                                                                    |  |
| 5                                  | TPOS                               | Target position                                                                    |  |
| 6                                  | RPOS                               | Reference position                                                                 |  |
| 7                                  | RVEL                               | Reference velocity                                                                 |  |
| 8                                  | RACC                               | Reference acceleration                                                             |  |
| Instant                            | Instant feedback motion variables  |                                                                                    |  |
| 9                                  | FPOS                               | Feedback position                                                                  |  |
| 10                                 | FVEL                               | Feedback velocity                                                                  |  |
| 11                                 | FACC                               | Feedback acceleration                                                              |  |
| 12                                 | PE                                 | Position error                                                                     |  |
| Servo loop and drive configuration |                                    |                                                                                    |  |
| 13                                 | КР                                 | Position loop gain                                                                 |  |
| 14                                 | KV                                 | Velocity loop gain                                                                 |  |
| 16                                 | LI                                 | Velocity loop integrator limit                                                     |  |

| CONTENTS PROPERTY OF Nanomotion Ltd.    |                           |               |  |
|-----------------------------------------|---------------------------|---------------|--|
| NO UNAUTI                               | HORIZED USE PERMITTED.    |               |  |
| Document name: XCD Demo kit user manual | D/N: XCDC458DMO-00 REV: A | Page 17 of 29 |  |

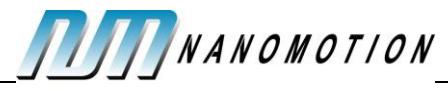

| Docum<br>manual | ent name: XC                   | D Demo kit user                                                      | D/N: XCDC458DMO-00                                     | REV: A               | Page 18 of 29 |
|-----------------|--------------------------------|----------------------------------------------------------------------|--------------------------------------------------------|----------------------|---------------|
|                 | NO UNAUTHORIZED USE PERMITTED. |                                                                      |                                                        |                      |               |
|                 | l                              |                                                                      | OPERTY OF Nanomotion Ltd.                              |                      |               |
| 50              | TEL                            | Temperature Limit                                                    |                                                        |                      |               |
| 49              | PEL                            | Position error limit                                                 |                                                        |                      |               |
| 48              | SLN                            | Software limit negat                                                 | ive                                                    |                      |               |
| 47              | SLP                            | Software limit positi                                                | ve                                                     |                      |               |
| 39              | DOL                            | Drive output limit (%                                                | of maximal output)                                     |                      |               |
| Safety          | <u>I</u>                       | 1                                                                    |                                                        |                      |               |
| 45              | DOUT                           | Instant drive output (% of maximal output)                           |                                                        |                      |               |
| 44              | FRN                            | Friction in negative of                                              | lirection                                              |                      |               |
| 43              | FRP                            | Friction in positive d                                               | irection                                               |                      |               |
| 42              | ZFF                            | Zero feed forward (N                                                 | lanomotion algorithm)                                  |                      |               |
| 41              | DZMAX                          | Dead zone max (Nan                                                   | omotion algorithm)                                     |                      |               |
| 40              | DZMIN                          | Dead zone min (Nan                                                   | omotion algorithm)                                     |                      |               |
| 29              | PWMMAX                         | ]                                                                    |                                                        |                      |               |
| 28              | PWMMIN                         | See explanation in <                                                 | >.                                                     |                      |               |
| 27              | PWMZERO                        | PWM characteristic.                                                  |                                                        |                      |               |
|                 |                                | At zero PWM, the fre<br>is MFREQ1; in betwee<br>See explanation in < | equency is MFREQ; at 1009<br>een the frequency changes | 6 PWM, the linearly. | frequency     |
| 26              | MFREQ1                         | Alternative motor fro                                                | equency. If MFREQ1 value                               | is different i       | from          |
|                 |                                | 12 – HR drive, high r                                                | esolution                                              |                      |               |
|                 |                                | 11 - HR drive. low re                                                | solution                                               |                      |               |
|                 |                                | 1 - EDGE drive, low I                                                | resolution                                             |                      |               |
| 25              | DMODE                          | Drive mode, reads th                                                 | ne following values:                                   |                      |               |
| 24              | SPRD                           | Servo loop sampling                                                  | period (milliseconds)                                  |                      |               |
| 23              | MFREQ                          | Motor frequency (PV                                                  | VM frequency)                                          |                      |               |
| 22              | ENR                            | Encoder resolution (                                                 | millimeters per one encode                             | er count )           |               |
| 21              | BQB2                           |                                                                      |                                                        |                      |               |
| 20              | BQB1                           | -                                                                    |                                                        |                      |               |
| 19              | BQB0                           | -                                                                    |                                                        |                      |               |
| 18              | BQA2                           | 1                                                                    |                                                        |                      |               |
| 17              | BQA1                           | Bi-Quad filter param                                                 | eters                                                  |                      |               |

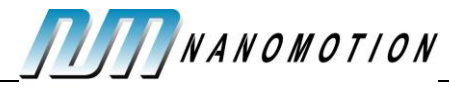

| 51             | MTL                               | Motion Time limit          |  |
|----------------|-----------------------------------|----------------------------|--|
| Analog i       | Analog inputs/outputs             |                            |  |
| 30             | AIN0                              | Analog input 0 (%)         |  |
| 31             | AIN1                              | Analog input 1 (%)         |  |
| 34             | AOUT0                             | Analog output 0 (%)        |  |
| 35             | AOUT1                             | Analog output 1 (%)        |  |
| User variables |                                   |                            |  |
| 1000 -         | V0 – V19                          | User variables             |  |
| 1019           |                                   |                            |  |
| Flags (a       | Flags (accept values 0 or 1 only) |                            |  |
| 2000           | SC_IDO                            | Inverse drive output       |  |
| 2001           | SC_IEN                            | Inverse feedback direction |  |
| 2002           | SC_EBQ                            | Enable bi-quad filter      |  |
| 2007           | IN_0                              | Digital input 0            |  |
| 2008           | IN_1                              | Digital input 1            |  |
| 2011           | OUT_0                             | Digital output 0           |  |
| 2012           | OUT_1                             | Digital output 1           |  |

## **4.4 Expressions**

Expression is a formula calculating a numerical value.

In its simplest form, expression consists of a single variable or literal constant.

General expression may include the following elements:

- Variables like VEL, V10, IN\_0
- Literal constants like 10, -0.0001, 0x0FFF
- Parenthesis: ( and )
- Arithmetical operations: +, -, \*, /
- Compare operations: = (equal), <> (non-equal), < (less), <= (less or equal), > (greater),
   >= (greater or equal)
- Logical operations: & (and), | (or), ^ (exclusive or)

## 4.5 Commands

Command is a main building block of a motion program.

The following table includes syntax definition statements, using the following formats:

| CONTENTS PROPERTY OF Nanomotion Ltd.    |                           |               |  |
|-----------------------------------------|---------------------------|---------------|--|
| NO UNAUTHORIZED USE PERMITTED.          |                           |               |  |
| Document name: XCD Demo kit user manual | D/N: XCDC458DMO-00 REV: A | Page 19 of 29 |  |

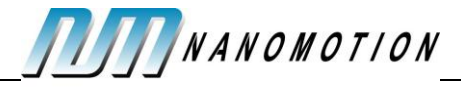

| bold   | Bold text specifies literal terms, which appear in the script exactly as specified.                                       |
|--------|----------------------------------------------------------------------------------------------------|
| italic | Italic text specifies syntax units explained in the right column. Any syntax unit belongs to one of the following groups: |
|        | <i>variable</i> – one of the variable names                                                                               |
|        | expression – arithmetical/logical expression                                                                              |
|        | commands – any sequence of the controller commands                                                                        |
|        |                                                                                                    |

For example, in definition "**move** absolute\_position", absolute\_position is an expression that generates variety of possible lines, for example:

move 750 move TPOS+225 move V19\*300+600

Definition "variable = expression" generates assignment commands, for example:

V9 = V9 +1 VEL = V10\*10

| Command syntax                                                                                                    | Comments                                                                                                    |  |
|----------------------------------------------------------------------------------------------------|----------------------------------------------------------------------------------------------------|--|
| variable = expression                                                                                             | Assignment.<br>Right-part <i>expression</i> is calculated and its result is<br>assigned to <i>variable</i> in the left.                            |  |
| move absolute_positionMove to absolute position.absolute_position is an expression that defin<br>target position. |                                                                                                    |  |
| kill                                                                                                    | Kill motion.<br>Current motion is terminated, and the controller<br>provides deceleration using KDEC parameter.                                    |  |
| <b>home</b> <i>home_scheme</i> , <i>position</i> , <i>velocity1</i> , <i>velocity2</i>                            | Homing.<br><i>home_scheme</i> selects one of the standard homing sequences.                                                                        |  |
|                                                                                                    | <i>position</i> (optional) is an expression that sets position value in the home point. If omitted, zero is used.                                  |  |
|                                                                                                    | <i>velocity1</i> and <i>velocity2</i> (optional) are expressions that define velocities at different homing stages. If omitted, VEL value is used. |  |
| openloop command                                                                                                  | Open loop.                                                                                                    |  |
|                                                                                                    | The controller switches to open-loop operation; <i>command</i> is an expression that defines drive output                                          |  |
| CONTENTS P<br>NO UNAU                                                                                             | ROPERTY OF Nanomotion Ltd.<br>THORIZED USE PERMITTED.                                                                                              |  |
| Document name: XCD Demo kit user                                                                                  | D/N: XCDC458DMO-00 REV: A Page 20 of 29                                                                                                    |  |

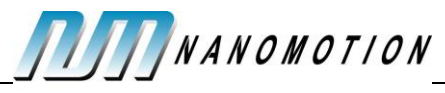

| Command syntax                                               | Comments                                                                                                    |  |
|--------------------------------------------------------------|----------------------------------------------------------------------------------------------------|--|
|                                                              | value.                                                                                                    |  |
| velocityloop velocity                                        | Velocity loop.<br>The controller switches to velocity-loop operation;<br><i>velocity</i> is an expression that defines target velocity.                                                                                                    |  |
| setposition position                                         | Set position.<br><i>position</i> is an expression that defines new position<br>in the current point.<br>The command effectively defines new axis origin.                                                                                                    |  |
| delay time                                                   | Delay.<br><i>time</i> is an expression that defines delay time in<br>milliseconds.                                                                                                    |  |
| if expression then<br>commands1<br>else<br>commands2<br>end  | Conditional statement.<br>If the <i>expression</i> yields non-zero value, <i>commands1</i><br>are executed, else <i>commands2</i> are executed.<br>The < <b>else</b> <i>command2</i> > close can be omitted.                                                                                                    |  |
| for variable = initial to final step step<br>commands<br>end | For loop.<br>The <i>commands</i> within a loop are repeated specified<br>number of times.<br>The loop header defines loop <i>variable</i> (one of user<br>variables V0-V19), <i>initial</i> value of the loop variable,<br><i>final</i> value of the loop variable, and <i>step</i> .<br>Loop variable is incremented by <i>step</i> on each<br>repetition. |  |
| while expression<br>commands<br>end                          | While loop.<br>The <i>commands</i> within a loop are repeated while<br><i>expression</i> yields non-zero value.                                                                                                    |  |

## **5** Host Communication

## **5.1 Communication channels**

Communication with the host computer is provided through the following physical channels:

- UART (RS232) 115000 baud
- I2C up to 400 kHz
- SPI up to 10 MHz

| CONTENTS PROPERTY OF Nanomotion Ltd.    |                    |        |               |  |
|-----------------------------------------|--------------------|--------|---------------|--|
| NO UNAUTHORIZED USE PERMITTED.          |                    |        |               |  |
| Document name: XCD Demo kit user manual | D/N: XCDC458DMO-00 | REV: A | Page 21 of 29 |  |

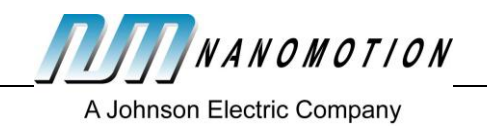

### **5.2 Communication address**

Each controller stores its communication address, which is a number within range from 0 to 254. Factory default is zero. The customer can change controller's address with command **Set address** (16). Then newly defined address can be stored in the controller flash memory with command **Save** (13) to be retrieved at each power-up.

Each host command includes destination address. If destination address is in range from 1 to 254, the controller accepts and responds the command only if its address matches the command destination address. Zero destination address defines broadcasting, i.e. any connected controller accepts and responds the command.

## **5.3 Communication protocol**

The controller is a communication client and performs passive role. Other side (customer processor or PC) is a communication host and performs active role.

Communication executes in a ping-pong manner. Each communication session includes two events:

- > Host initiates communication by sending a command.
- Controller sends reply; in many cases, the reply is simply a prompt reporting if the command was accepted or rejected.

The host commands and the controller replies are similar in all supported communication channels. Each host command consists of the following parts:

| Command prefix | Command prefix depends on the communication channel.      |
|----------------|-----------------------------------------------------------|
|                | Command prefix is the same for all commands.              |
| Command body   | Command body doesn't depend on the communication channel. |
|                | Command body is specific for each command.                |

Controller reply has similar parts:

| Reply prefix | Reply prefix depends on the communication channel.<br>Reply prefix is the same for all commands.    |
|--------------|----------------------------------------------------------------------------------------------------|
| Reply body   | Reply body doesn't depend on the communication channel.<br>Reply body is specific for each command. |

## **5.4 Prefixes**

#### 5.4.1 UART (RS232)

Command prefix and reply prefix are identical and consist of 4 bytes:

| Byte<br>offset | Size in<br>bytes | Content              |
|----------------|------------------|----------------------|
| 0              | 1                | Constant 0xE4 (228). |

| CONTENTS PROPERTY OF Nanomotion Ltd.    |                           |               |  |  |  |
|-----------------------------------------|---------------------------|---------------|--|--|--|
| NO UNAUTHORIZED USE PERMITTED.          |                           |               |  |  |  |
| Document name: XCD Demo kit user manual | D/N: XCDC458DMO-00 REV: A | Page 22 of 29 |  |  |  |

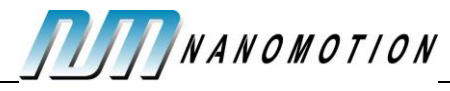

| 1 | 1 | Constant 0xA5 (165).                   |
|---|---|----------------------------------------|
| 2 | 1 | Destination address.                   |
| 3 | 1 | Length of command/reply body in bytes. |

#### 5.4.2*12C*

Command prefix consists of 2 bytes:

| Byte<br>offset | Size in<br>bytes | Content                              |
|----------------|------------------|--------------------------------------|
| 0              | 1                | Destination address (write address). |
| 1              | 1                | Length of command body in bytes.     |

Reply prefix consists of 2 bytes:

| Byte<br>offset | Size in<br>bytes | Content                                                                        |
|----------------|------------------|--------------------------------------------------------------------------------|
| 0              | 1                | Destination address plus one (read address).<br>This byte is sent by the host. |
| 1              | 1                | Length of reply body in bytes.<br>This byte is sent by the controller.         |

## 5.5 Command body

#### 5.5.1 General format

Command body is a sequence of bytes in the following order:

| Byte<br>offset | Byte<br>size | Content       |
|----------------|--------------|---------------|
| 0              | 1            | Command code. |
| 1              | Up to 49     | Parameters.   |

If a command requires no parameters, the whole body includes only one byte – command code.

In most commands, the command code is followed by parameters. Each parameter occupies one or several bytes. No delimiting bytes are added between the command code and parameters or between the parameters.

Each parameter is a numerical value. Each command requires specific format for each of its parameters. All formats are binary, least significant byte appears first. The following formats are used:

| Format                                                                 | Number<br>of bytes | Range              |        |               |  |
|------------------------------------------------------------------------|--------------------|--------------------|--------|---------------|--|
| Int8                                                                   | 1                  | -128 to +127       |        |               |  |
| CONTENTS PROPERTY OF Nanomotion Ltd.<br>NO UNAUTHORIZED USE PERMITTED. |                    |                    |        |               |  |
| Document name: XCD Demo kit user manual                                |                    | D/N: XCDC458DMO-00 | REV: A | Page 23 of 29 |  |

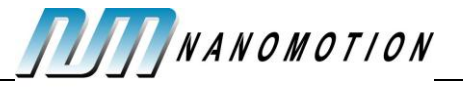

| Int16 | 2 | -32768 to +32767                                                                       |
|-------|---|----------------------------------------------------------------------------------------|
| Real  | 4 | -3.4*10 <sup>38</sup> to +3.4*10 <sup>38</sup> approximately (complying with IEEE 754) |
| ID    | 2 | 0 to 65535                                                                             |

Some commands require a parameter that specifies a controller variable. The variable is referenced by its numerical ID. See <u>Variables</u> table for variable ID's.

#### 5.5.2 Command table

| Command   | Code | Parameters                      | Format<br>(size in<br>bytes) | Comments                                                                                             |
|-----------|------|---------------------------------|------------------------------|----------------------------------------------------------------------------------------------------|
| Move      | 1    | position                        | Real (4)                     | Move to absolute position.                                                                           |
|           |      |                                 |                              | position defines new target position in mm.                                                          |
| Assign    | 3    | variable                        | ID (2)                       | Assignment.                                                                                          |
|           |      | value                           | Real (4)                     |                                                                                                    |
| Home      | 4    | scheme                          | Int8 (1)                     | Homing.                                                                                              |
|           |      | origin (opt)<br>velocity1 (opt) | Real (4)<br>Real (4)         | <i>scheme</i> selects one of the standard homing sequences.                                          |
|           |      | velocity2 (opt)                 | Real (4)                     | <i>origin</i> defines position in the home point. If omitted, zero is taken.                         |
|           |      |                                 |                              | <i>velocity1</i> defines first stage velocity. If omitted, VEL value is taken.                       |
|           |      |                                 |                              | <i>velocity2</i> defines second stage velocity. If omitted, one fourth of <i>velocity1</i> is taken. |
| Velocity  | 6    | velocity                        | Real (4)                     | Execute velocity loop control.                                                                       |
| Іоор      |      |                                 |                              | Parameter <i>velocity</i> defines required velocity in mm/sec.                                       |
| Open loop | 7    | command                         | Real (4)                     | Execute open loop control.                                                                           |
|           |      |                                 |                              | Parameter <i>command</i> defines command value in percents, from -100 to +100.                       |
| Set       | 11   | position                        | Real (4)                     | Set position.                                                                                        |
| position  |      |                                 |                              | Parameter <i>position</i> defines new position in the current point.                                 |
|           |      |                                 |                              | The command effectively defines new axis origin.                                                     |

| CONTENTS PROPERTY OF Nanomotion Ltd.    |                           |               |  |  |  |
|-----------------------------------------|---------------------------|---------------|--|--|--|
| NO UNAUTHORIZED USE PERMITTED.          |                           |               |  |  |  |
| Document name: XCD Demo kit user manual | D/N: XCDC458DMO-00 REV: A | Page 24 of 29 |  |  |  |

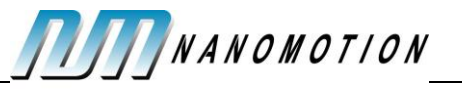

| Command         | Code | Parameters           | Format<br>(size in<br>bytes) | Comments                                                                                                    |
|-----------------|------|----------------------|------------------------------|----------------------------------------------------------------------------------------------------|
| Set             | 12   | freq                 | Real (4)                     | Set frequency.                                                                                                    |
| frequency       |      | freq1 (opt)          |                              | Parameters <i>freq</i> and <i>freq1</i> define motor<br>(PWM) frequency in Hz. If omitted, <i>freq1</i> is<br>taken the same as <i>freq</i> .                                                                                                    |
|                 |      |                      |                              | If <i>freq1</i> ≠ <i>freq</i> , the motor frequency depends<br>on PWM duty cycle.<br>At zero PWM, the frequency is <i>freq</i> ; at 100%<br>PWM, the frequency is <i>freq1</i> ; in between the<br>frequency changes linearly.<br>See explanation in <>>. |
| 521/0           | 12   | addr                 | lnt9(1)                      | Save parameter values into flach memory                                                                                                    |
| parameters      | 13   | 90 (0x5A)            | Int8 (1)                     | At the next start-up, the controller reads the<br>parameters from the flash and starts with the<br>stored parameters instead of default values.                                                                                                    |
|                 |      |                      |                              | The parameters are required to prevent unintentional use of the command.                                                                                                    |
|                 |      |                      |                              | <i>addr</i> specifies communication address of the controller.                                                                                                    |
|                 |      |                      |                              | The second parameter is constant 90 (0x5A).                                                                                                    |
| Set address     | 16   | addr                 | Int8 (1)                     | Change communication address.                                                                                                    |
|                 |      | 90 (0x5A)<br>newaddr | Int8 (1)<br>Int8 (1)         | First two parameters are required to prevent unintentional use of the command.                                                                                                    |
|                 |      |                      |                              | <i>addr</i> specifies current communication address of the controller.                                                                                                    |
|                 |      |                      |                              | The second parameter is constant 90 (0x5A).                                                                                                    |
|                 |      |                      |                              | <i>newaddr</i> specifies new communication address of the controller.                                                                                                    |
| Read<br>version | 19   |                      |                              | Read version.<br>The command requests information about<br>controller firmware. See format of controller<br>reply below.                                                                                                    |

| CONTENTS PROPERTY OF Nanomotion Ltd.    |                      |        |               |  |  |
|-----------------------------------------|----------------------|--------|---------------|--|--|
| NO UNAUTHORIZED USE PERMITTED.          |                      |        |               |  |  |
| Document name: XCD Demo kit user manual | D/N: XCDC458DMO-00 F | REV: A | Page 25 of 29 |  |  |

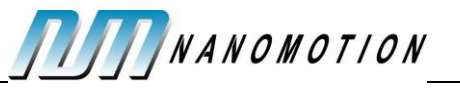

| Command            | Code | Parameters                            | Format<br>(size in<br>bytes)      | Comments                                                                                                    |
|--------------------|------|---------------------------------------|-----------------------------------|----------------------------------------------------------------------------------------------------|
| Monitor            | 20   | channel<br>variable<br>scale          | Int8 (1)<br>ID (2)<br>Real (4)    | Monitor variable.<br>Being commanded, the controller in each<br>cycle converts the <i>variable</i> using the <i>scale</i><br>and passes it to analog output.<br><i>channel</i> defines analog output to use: 0 –<br>AOUT0, 1 – AOUT1.<br><i>variable</i> specifies variable to monitor.<br><i>scale</i> defines a conversion factor.         |
| Monitor<br>address | 21   | channel<br>address<br>scale           | Int8 (1)<br>Int16 (2)<br>Real (4) | Monitor variable.<br>Being commanded, the controller in each<br>cycle converts the specified RAM address<br>using the <i>scale</i> and passes it to analog<br>output.<br><i>channel</i> defines analog output to use: 0 –<br>AOUT0, 1 – AOUT1.<br><i>address</i> specifies variable to monitor.<br><i>scale</i> defines a conversion factor. |
| Set mode           | 22   | mode                                  | Int8 (1)                          | Set drive mode.<br><i>mode</i> specifies one of the following values:<br>1 – EDGE drive, low resolution<br>2 – EDGE drive, high resolution<br>11 – HR drive, low resolution<br>12 – HR drive, high resolution                                                                                                    |
| Report             | 26   | var1<br>var2 (opt)<br><br>var10 (opt) | ID (2)<br>ID (2)<br><br>ID (2)    | Report variable values.<br>The command requests current variable<br>values. From 1 to 10 variables can be<br>requested in one command. See format of<br>controller reply below.                                                                                                    |
| Set PWM            | 38   | zero<br>min<br>max                    | Real (4)<br>Real (4)<br>Real (4)  | Set PWM characteristic.<br><i>zero, min,</i> and <i>max</i> define the characteristic.<br>See <> for more details.                                                                                                    |

| CONTENTS PROPERTY OF Nanomotion Ltd.    |                           |               |  |
|-----------------------------------------|---------------------------|---------------|--|
| NO UNAUTHORIZED USE PERMITTED.          |                           |               |  |
| Document name: XCD Demo kit user manual | D/N: XCDC458DMO-00 REV: A | Page 26 of 29 |  |

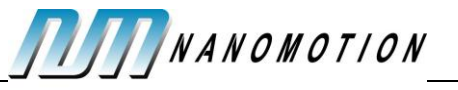

| Command   | Code | Parameters           | Format<br>(size in<br>bytes) | Comments                                                                                                    |
|-----------|------|----------------------|------------------------------|----------------------------------------------------------------------------------------------------|
| Configure | 39   | addr                 | Int8 (1)                     | Configure safety signals.                                                                                                    |
| safety    |      | 90 (0x5A)<br>config  | Int8 (1)<br>Int8 (1)         | First two parameters are required to prevent unintentional use of the command.                                                             |
|           |      |                      |                              | <i>addr</i> specifies communication address of the controller.                                                                             |
|           |      |                      |                              | The second parameter is constant 90 (0x5A).                                                                                                |
|           |      |                      |                              | <i>config</i> is a bit mask that defines signal polarity:                                                                                  |
|           |      |                      |                              | Bit 0 – Negative Limit                                                                                                    |
|           |      |                      |                              | Bit 1 – Positive Limit                                                                                                    |
|           |      |                      |                              | Bit 2 – Emergency Stop                                                                                                    |
|           |      |                      |                              | Zero value of a bit defines active-high polarity<br>(fault occurs if the signal has high level); value<br>one defines active-low polarity. |
|           |      |                      |                              | By default, all safety signals are configured active-low.                                                                                  |
| Disable   | 40   | addr                 | Int8 (1)                     | Configure safety signals.                                                                                                    |
| safety    |      | 90 (0x5A)<br>disable | Int8 (1)<br>Int8 (1)         | First two parameters are required to prevent unintentional use of the command.                                                             |
|           |      |                      |                              | <i>addr</i> specifies communication address of the controller.                                                                             |
|           |      |                      |                              | The second parameter is constant 90 (0x5A).                                                                                                |
|           |      |                      |                              | <i>disable</i> is a bit mask:                                                                                                    |
|           |      |                      |                              | Bit 0 – Negative Limit                                                                                                    |
|           |      |                      |                              | Bit 1 – Positive Limit                                                                                                    |
|           |      |                      |                              | Bit 2 – Emergency Stop                                                                                                    |
|           |      |                      |                              | Bit 3 – Motor Not Connected                                                                                                    |
|           |      |                      |                              | Zero value of a bit enables safety signal; value one disables safety signal.                                                               |
|           |      |                      |                              | By default, all safety signals are enabled.                                                                                                |

## 5.6 Reply body

## 5.6.1 General format

Reply body is a sequence of bytes in the following order:

| CONTENTS PROPERTY OF Nanomotion Ltd.    |                           |               |  |
|-----------------------------------------|---------------------------|---------------|--|
| NO UNAUTHORIZED USE PERMITTED.          |                           |               |  |
| Document name: XCD Demo kit user manual | D/N: XCDC458DMO-00 REV: A | Page 27 of 29 |  |

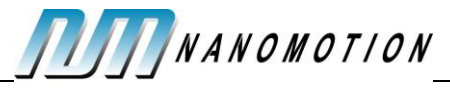

| Byte<br>offset | Byte<br>size | Content                                                   |
|----------------|--------------|-----------------------------------------------------------|
| 0              | 1            | Command code – copied from replied command.               |
| 1              | 1            | Result:<br>1 – Command accepted.<br>2 – Command rejected. |
| 2              | Up to 48     | Extension.                                                |
| Total          | 2 ÷ 50       |                                                           |

For most commands, the controller sends back only two bytes with no extension.

#### 5.6.2 Reply body for specific commands

| Byte<br>offset | Byte<br>size | Content                                     |
|----------------|--------------|---------------------------------------------|
| 0              | 1            | Command code – copied from replied command. |
| 1              | 1            | Result:                                     |
|                |              | 1 – Command accepted.                       |
|                |              | 2 – Command rejected.                       |
| 2              | 4            | Version.                                    |
| 6              | 4            | Serial number.                              |
| 10             | 2            | Application code.                           |
| Total          | 12           |                                             |

#### 5.6.2.1 **Read version (19)**

#### 5.6.2.2 **Report (26)**

| Byte<br>offset                       | Byte<br>size | Content                                     |                           |               |
|--------------------------------------|--------------|---------------------------------------------|---------------------------|---------------|
| 0                                    | 1            | Command code – copied from replied command. |                           |               |
| 1                                    | 1            | Result:                                     |                           |               |
|                                      |              | 1 – Command acce                            | pted.                     |               |
|                                      |              | 2 – Command rejected.                       |                           |               |
| 2                                    | 4            | Variable 1 in Real format.                  |                           |               |
| 6                                    | 4            | Variable 2 in Real format (if requested).   |                           |               |
|                                      |              |                                             |                           |               |
| 38                                   | 4            | Variable 10 in Real format (if requested).  |                           |               |
| CONTENTS PROPERTY OF Nanomotion Ltd. |              |                                             |                           |               |
| NO UNAUTHORIZED USE PERMITTED.       |              |                                             |                           |               |
| Docume<br>manual                     | nt name: XC  | D Demo kit user                             | D/N: XCDC458DMO-00 REV: A | Page 28 of 29 |

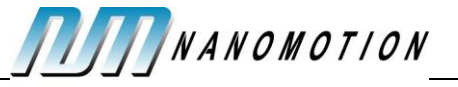

| Total 6 ÷ 42 |
|--------------|
|--------------|

| CONTENTS PROPERTY OF Nanomotion Ltd.    |                           |               |  |
|-----------------------------------------|---------------------------|---------------|--|
| NO UNAUTHORIZED USE PERMITTED.          |                           |               |  |
| Document name: XCD Demo kit user manual | D/N: XCDC458DMO-00 REV: A | Page 29 of 29 |  |